The following guide is for Coursework students who have been instructed by their School and/or Supervisor to complete the research integrity online course. The steps outlined below inform the user how self-enrolment, track selection and viewing are done.

1) Student to log in to NTULearn and click on the <u>ERIC-STUDENT</u> enrolment link: <u>https://ntulearn.ntu.edu.sg/webapps/blackboard/execute/enrollCourse?context=Course&command</u> <u>=SavedSearch&searchField=CourseName&searchOperator=Contains&searchText=ERIC-</u> <u>STUDENT&dateSearchOperator=LessThan&startDate=LessThan&course\_id=\_305295\_1</u>

## 2) The self-enrolment page shown below loads; click Submit.

| Self Enrollment              |                                                                      |        |
|------------------------------|----------------------------------------------------------------------|--------|
| ENROLL IN COURSE             | : EPIGEUM RESEARCH INTEGRITY COURSE (BASIC) - STUDENT (ERIC-STUDENT) |        |
| Instructor:                  | RIEO Anna Marina Stanislaws, RIEO Lai Chunying                       |        |
| Description:                 |                                                                      |        |
| Categories:                  | Education:Higher Education                                           |        |
|                              |                                                                      |        |
| Click <b>Submit</b> to proce | eed.                                                                 | Cancel |

## 3) Successful enrolment will show the following message. Click Ok.

| f Enrollment                                                                                                    |            |
|----------------------------------------------------------------------------------------------------|------------|
| :tion Successful:Success: Enrollment in Epigeum Research Integrity Course (Basic) - Student (ERIC-STUDENT) as annamarina processed. Click OK to continue.<br>iday, October 11, 2019 11:00:09 AM SGT |            |
|                                                                                                    |            |
|                                                                                                    |            |
|                                                                                                    |            |
|                                                                                                    |            |
|                                                                                                    |            |
|                                                                                                    |            |
|                                                                                                    | ← <b>C</b> |

4) Click on "Sign Up" found on the left navigation panel and the page with 5 courses list loads. Click on "Sign Up" for your chosen track, e.g. Arts and Humanities Track.

| 0 B                                                                                            | roups                                                                                                    |
|------------------------------------------------------------------------------------------------|----------------------------------------------------------------------------------------------------|
| <ul> <li>ERIC-STUDENT (Epigeum<br/>Research Integrity<br/>Course (Basic) - Student)</li> </ul> | Course Module Sign-up: Arts and Humanities Track Sien up for the Arts and Humanities Track of the research integrity course module.                                                                                                    |
| Home Page                                                                                      | Overview                                                                                                    |
| Announcements                                                                                  | This course is designed to help researchers in the arts and humanities to:                                                                                                    |
| Information<br>- Sign Up 1                                                                     | Know, understand and explain the key responsibilities they have as researchers     Identify the challenges they could face in meeting those responsibilities     Be aware of strategies for dealing with pressures and difficult situations.                                                                                                    |
| - Course Modules                                                                               | Syllabus                                                                                                    |
| - Quizzes and Survey                                                                           | This course covers all stages of the arts and humanities research process. Information, practical advice amd reflective activities in key areas:                                                                                                    |
| - Resources<br>Your Grades and<br>Certificates                                                 | Module 1: Introduction: principles and professional responsibilities, dealing with misconduct, mentoring     Module 2: Planning: conflicts of interest, workplace safety     Module 3: Conducting: collecting, sharing and interpreting research data and material     Module 4: Responsibility to the public and society.     Module 5: Responsibility to the public and society. |
| Help                                                                                           | This course contains 4 - 5 hours of self-study core content and 12.5 hours of optional activity content.                                                                                                    |
| My Groups                                                                                      | Contributors                                                                                                    |
|                                                                                                | Lead author                                                                                                    |
| '                                                                                              | Dr Andrew Rawnsley, Executive Committee, UK Council for Graduate Education                                                                                                    |
|                                                                                                | Lead reviewer                                                                                                    |
|                                                                                                | Professor Karen Ross, Professor of Media and Public Communication, University of Liverpool                                                                                                    |
|                                                                                                | Learning Outcomes                                                                                                    |
|                                                                                                | By the end of the course, you will be able to: <ul> <li>Explain the key responsibilities you have as a researcher</li> <li>Identify the challenges you could face in meeting those responsibilities</li> <li>Apply a range of strategies to deal with the challenges you may face</li> </ul>                                                                                       |
|                                                                                                | Sign Up 2                                                                                                    |

5) You will be redirected to the Sign Up sheet. Click Sign Up.

| <br>08                                                                   | Sign Up Sheet                                                                                                    |
|--------------------------------------------------------------------------|----------------------------------------------------------------------------------------------------|
| ERIC-STUDENT (Epigeum<br>Research Integrity<br>Course (Basic) - Student) | SignUp Sheet Name: Arts and Humanities Track Sign-up Form                                                                                                    |
| Home Page                                                                | SignUp Sheet Instructions:<br>Sign up for the Arts and Humanities Track of the research integrity course.                                                                                                    |
| Announcements                                                            | Course Module Sign-up: Arts and Humanities Track                                                                                                    |
| Information                                                              | Sign up for the Arts and Humanities Track of the research integrity course module.                                                                                                    |
| - Sign Up                                                                | Overview                                                                                                    |
| - Course Modules                                                         | This course is designed to help researchers in the arts and humanities to:                                                                                                    |
| - Quizzes and Survey                                                     | Know, understand and explain the key responsibilities they have as researchers     Identify the challenges they could face in meeting those responsibilities     Be aware of strategies for dealing with pressures and difficult situations.                          |
| - Resources                                                              | Syllabus                                                                                                    |
| Your Grades and<br>Certificates                                          | This course covers all stages of the arts and humanities research process. Information, practical advice and reflective activities in key areas:     Module 1: Introduction: principles and professional responsibilities, dealing with misconduct, mentoring         |
| Help                                                                     | Module 2: Planning: conflicts of interest, workplace safety     Module 3: Conducting: collecting, sharing and interpreting research data and material     Module 3: Responsibility to the public and society.     Module 5: Responsibility to the public and society. |
| My Groups                                                                | This course contains 4 - 5 hours of self-study core content and 12.5 hours of optional activity content.                                                                                                    |
|                                                                          | Contributors                                                                                                    |
|                                                                          | Lead author                                                                                                    |
|                                                                          | Dr Andrew Rawnsley, Executive Committee, UK Council for Graduate Education                                                                                                    |
|                                                                          | Lead reviewer                                                                                                    |
|                                                                          | Professor Karen Ross, Professor of Media and Public Communication, University of Liverpool                                                                                                    |
|                                                                          | Learning Outcomes                                                                                                    |
|                                                                          | By the end of the course, you will be able to:                                                                                                    |
|                                                                          | Explain the key responsibilities you have as a researcher     Identify the challenges you could face in meeting those responsibilities     Apply a range of strategies to deal with the challenges you may face                                                       |
|                                                                          | Sign Up                                                                                                    |

## 6) Page on Group Properties loads.

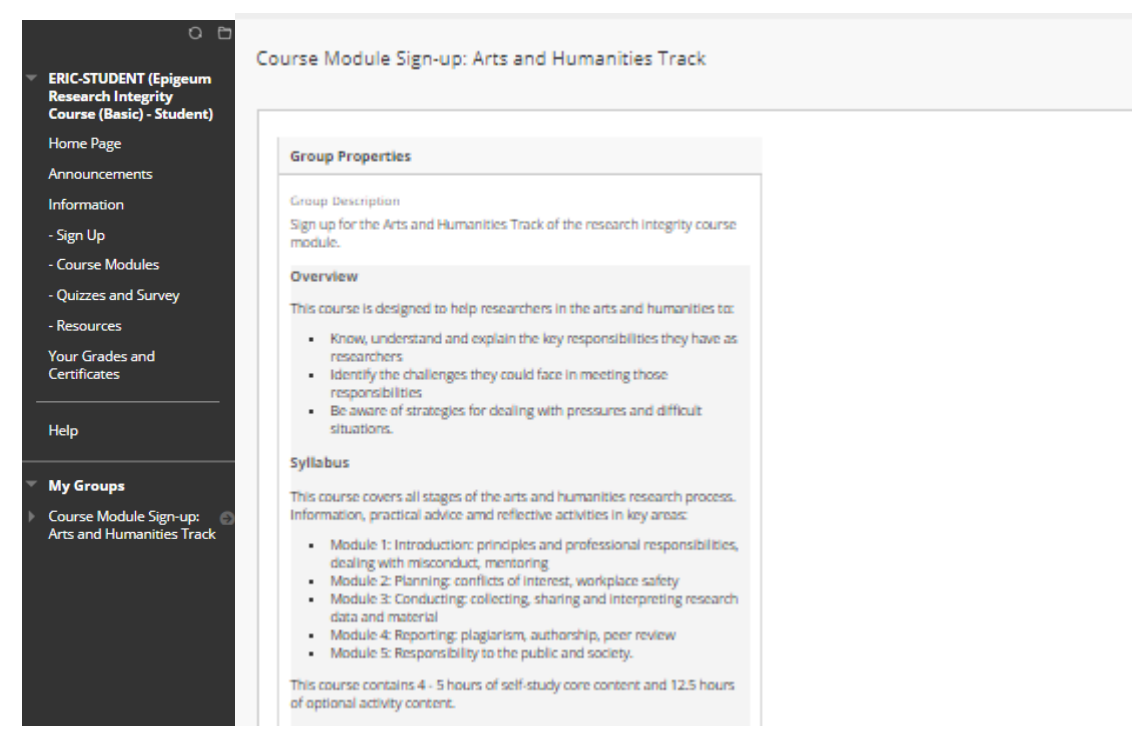

7) Click on **Course Modules** located on the left navigation panel. The track(s) you have registered for is(are) listed on the Course Modules page. Click on track to commence review of track content.

|   | 0 8                                                                      |                                                                                                    |  |  |  |  |  |
|---|--------------------------------------------------------------------------|----------------------------------------------------------------------------------------------------|--|--|--|--|--|
| ~ | ERIC-STUDENT (Epigeum<br>Research Integrity<br>Course (Basic) - Student) | Course Modules                                                                                                    |  |  |  |  |  |
|   | Home Page                                                                |                                                                                                    |  |  |  |  |  |
|   | Announcements                                                            | Availability of the Research Integrity Course Modules                                                                                                    |  |  |  |  |  |
|   | Information                                                              | You MUST Sign Up for the Research Integrity Course Modules before the link(s) to the course module(s) is/are made available to you in this content               |  |  |  |  |  |
|   | - Sign Up<br>- Course Modules 1                                          | area.<br>Please refer to the <u>Information</u> page to learn more about the subject areas, overview and syllabus for each track version of the course module to |  |  |  |  |  |
|   | - Quizzes and Survey                                                     | determine which track version best suit your needs.                                                                                                    |  |  |  |  |  |
|   | - Resources                                                              | Arts and Humanities Track 2                                                                                                    |  |  |  |  |  |
|   | Your Grades and<br>Certificates                                          | Click the link above to view the contents of the course modules in a new browser tab.                                                                            |  |  |  |  |  |

8) After all modules are completed, return to the course page on NTULearn. Click on **Quizzes and Survey** located on the left navigation panel to commence quizzes. Each student can attempt a module quiz only after the previous quiz is completed. E.g. to attempt Module Quiz 2, a student must score 100% on Quiz 1. There are a total of 5 module quizzes per track; <u>100% score is required</u> <u>for each Module Quiz</u>. <u>80% passing score</u> applies to the Standard Course Quiz and Track Specific Course Quiz.

|   | 0 8                                                                                                    |                  |                                                                                                    |        |         |             |           |           |                                |
|---|----------------------------------------------------------------------------------------------------|------------------|----------------------------------------------------------------------------------------------------|--------|---------|-------------|-----------|-----------|--------------------------------|
| Ŧ | - Quizzes and Survey     ERIC-STUDENT (Epigeum     Research Integrity                                                                                                    |                  |                                                                                                    |        |         |             |           |           |                                |
|   | Course (Basic) - Student)                                                                                                    |                  |                                                                                                    |        |         |             |           |           |                                |
|   | Home Page                                                                                                    | Q Q              | uizzes and Survey                                                                                                    |        |         |             |           |           |                                |
|   | Announcements                                                                                                    | Tł               | ne number of module and course quizzes to be completed dep                                                                                                    | ends ( | on the  | number      | for track | s of cour | se modules you signed up.      |
|   | Information                                                                                                    |                  | No. of Tracks Signed Up                                                                                                    | 1      | 2       | 3           | 4         | 5         |                                |
|   | - Sign Up                                                                                                    |                  | No. of Module Quiz                                                                                                    | 5      | 6       | 7           | 8         | 9         |                                |
|   | - Course Modules                                                                                                    |                  | No. of Standard Course Quiz                                                                                                    | 1      | 1       | 1           | 1         | 1         |                                |
|   | <ul> <li>Quizzes and Survey</li> </ul>                                                                                                    |                  | No. of Track-specific Course Quiz                                                                                                    | 1      | 2       | 3           | 4         | 5         |                                |
|   | - Resources                                                                                                    |                  | Total No. of Quizzes                                                                                                    | 7      | 9       | 11          | 13        | 15        |                                |
| - | Help<br>My Groups                                                                                                    | T)               | pon Completing an inequizzes in a data, the course Consolution<br>ne completion of the quizzes and survey is required and the pa<br>APORTANT:<br>anditions for the releasing of Module Quiz, Course Quiz, Cr | urse l | score f | for all the | quizzes   | is 100%.  | g of Certificate of Completion |
|   | <ul> <li>Module 2 quiz will only be available if Module 1 quiz has been completed with a score of 100%.</li> <li>Subsequent module or course quiz will only be available if the previous module or course quiz has been completed with a score of 100%.</li> <li>Course Evaluation will only be available if the Standard fuel last course quiz and the last course quiz track Specific Course Quiz has been completed with a score of 80%.</li> <li>Printing of Certificate of Completion will only be available upon completion of Course Evaluation Survey.</li> </ul> NOTE: <ol> <li>All new postgraduate students must complete the Epigeum online course on Research Integrity before they are allowed to sit for their Qualifying Examinations.</li> <li>Postgraduate students who have already passed their Qualifying Examinations will have to complete the course and attach the Epigeum course completion for their thesis submission.</li> </ol> |                  |                                                                                                    |        |         |             |           |           |                                |
|   | ERIC: Module 1 Q                                                                                                    | uiz - All Tracks |                                                                                                    |        |         |             |           |           |                                |

9) Upon successful course completion, your certificate of completion will be available for download in **Your Grades and Certificates**. Click on the track link to view your certificate.

| ~ | C E                                             | Your Grades and Certificates 👁 |                                                                                                    |  |  |  |  |  |
|---|-------------------------------------------------|--------------------------------|----------------------------------------------------------------------------------------------------|--|--|--|--|--|
|   | Research Integrity<br>Course (Basic) - Student) | Build Conte                    | ent v Assessments v Tools v Partner Content v                                                                                                    |  |  |  |  |  |
|   | Home Page                                       |                                |                                                                                                    |  |  |  |  |  |
|   | Announcements                                   |                                |                                                                                                    |  |  |  |  |  |
|   | Information                                     | Ø                              | Your Grades and Completion Status                                                                                                    |  |  |  |  |  |
|   | - Sign Up                                       |                                | Enabled: Statistics Tracking<br>Use this link to check your grades and completion status for the quizzes and survey.                                                                                     |  |  |  |  |  |
|   | - Course Modules                                |                                | ana mini o criece you groce and completion states for the quiece and 301vey.                                                                                                    |  |  |  |  |  |
|   | - Quizzes and Survey                            |                                |                                                                                                    |  |  |  |  |  |
|   | - Resources                                     |                                | Certificate of Completion                                                                                                    |  |  |  |  |  |
|   | Your Grades and<br>Certificates                 |                                | Enabled: Statistics Tracking<br>The link for printing the Certificate of Completion for this course will only be available after you have completed all the quizzes and the Course<br>Evaluation Survey. |  |  |  |  |  |
|   | Help                                            |                                | If the link to print the Certificate of Completion for this track is not available, please inform Service Desk.                                                                                          |  |  |  |  |  |
| - | My Groups                                       |                                |                                                                                                    |  |  |  |  |  |
| Þ | Course Module Sign-up:                          |                                | ERIC-Arts and Humanities 2<br>Enabled: Adaptive Release, Statistics Tracking                                                                                                    |  |  |  |  |  |